# STRUTTURE ED ELEMENTI DI SITI E PAGINE WEB

MODULO 6

Alcuni concetti chiave:

- SOFTWARE: è un programma, ovvero una sequenza di istruzioni, scritte in un determinato linguaggio, con le quali si fa eseguire ad un computer il compito prefissato
- RETI DI CALCOLATORI: Sistema di collegamento tra 2 o più computer che rende possibile lo scambio di informazioni e la condivisione delle risorse
- LAN Local Area Network: rete locale, collega computer disposti in uno stesso edificio e stessa organizzazione
- MAN Metropolitan Area Network: rete metropolitana, collega computer disposti in diversi edifici di uno stesso territorio
- WAN Wide Area Network: rete geografica, collega un numero elevato di computer in diversi edifici dislocati su vaste zone di territorio

### CHE COSA E' UN SITO WEB?

 Un sito web o sito Internet è un insieme di pagine web correlate tra loro, cioè una struttura ipertestuale di documenti che risiede su un server web

#### CHE COSA E' UNA PAGINA WEB?

 Una pagina web è un documento digitale tramite il quale sono rese disponibili all'utente finale le informazioni del World Wide Web tramite un web browser

### CHE COSA E' UN SITO WEB?

 Un sito web o sito Internet è un insieme di pagine web correlate, ovvero una struttura ipertestuale di documenti che risiede su un server web

#### CHE COSA E' UN IPERTESTO?

- Un ipertesto è un insieme di documenti messi in relazione tra loro per mezzo di parole chiave. Può essere visto come una rete; i documenti ne costituiscono i nodi.
- La caratteristica principale di un ipertesto è che la lettura può svolgersi in maniera non lineare: qualsiasi documento della rete può essere "il successivo", in base alla scelta del lettore di quale parola chiave usare come collegamento.

### CHE COSA E' UN SITO WEB?

 Un sito web o sito Internet è un insieme di pagine web correlate, ovvero una struttura ipertestuale di documenti che risiede su un server web

#### CHE COSA E' UN SERVER WEB?

 Un server web (o web server) è un'applicazione software che, in esecuzione su un server, è in grado di gestire le richieste di trasferimento di pagine web di un client, tipicamente un web browser.

#### Possiamo classificare i siti Web in base ai contenuti

- SITO PERSONALE: scopo di questa tipologia di sito web è di fornire al proprietario una forma di visibilità on-line. Può avere finalità differenti, sia professionali (si pensi ad esempio al sito di un professionista) che amatoriali (siti che parlano di un hobby o di altre tematiche "personali")
- SITO AZIENDALE: è il classico sito aziendale, cioè un insieme di pagine web che hanno lo scopo di presentare un'azienda, la sua storia e i suoi servizi

#### https://fatergroup.com/it

 E-COMMERCE: Un sito di commercio elettronico altro non è che un negozio on-line attraverso il quale è possibile acquistare prodotti e/o servizi di vario tipo e natura; questa tipologia di siti è costruita attorno a dei software che gestiscono in modo automatico diversi aspetti come l'acquisizione dell'ordine, il pagamento, la fatturazione, ecc.

www.amazon.it

www.ebay.it

#### Possiamo classificare i siti Web in base ai contenuti

BLOG: il nome nasce dalla contrazione di *web-log* che significa letteralmente "diario in rete", indica un sito web i cui contenuti (testuali, grafici e multimediali) vengono redatti e aggiornati con una buona frequenza e proposti in ordine cronologico (o anticronologico). I contenuti (o *post*) sono scritti da un singolo *blogger* o da una redazione apposita, allo scopo di raccontare esperienze personali oppure diffondere un pensiero o ancora dimostrare conoscenze e competenze e, non da ultimo, raccogliere i commenti dei navigatori e instaurare con loro un dialogo

#### www.pennamontata.com/

- **GESTIONALI**: Si tratta di piattaforme informatiche dedite alla gestione di dati di vario tipo; si pensi ad esempio ai software per la gestione del magazzino, per la fatturazione, ai CMR, ecc.
- PORTFOLIO: E' una tipologia particolare di sito web il cui scopo prevalente è di mostrare al pubblico una serie di lavori svolti da un professionista (ad esempio un fotografo o un artista) o da un azienda

#### www.diloretoartista.it

Possiamo classificare i siti Web in base ai contenuti

 COMMUNITY e FORUM: sono siti attorno al quale si costituisce una comunità digitale di persone interessate ad entrare in contatto tra loro attraverso vari strumenti come forum, chat, messaggi privati, ecc

#### www.photo4u.it/

• SOCIAL NETWORK: Con l'espressione *social network* si identifica un servizio informatico on line che permette la realizzazione di reti sociali virtuali. Si tratta di siti internet o tecnologie che consentono agli utenti di condividere contenuti testuali, immagini, video e audio e di interagire tra loro

www.facebook.it

www.twitter.it

www.linkedin.it

 CONDIVISIONE E DOWNLOAD: sono grandi raccolte di informazioni e materiale di varia natura (software, documenti, foto, video, etc.) disponibili per il *download* o la semplice fruizione on line <u>sourceforge.net</u>

#### Possiamo classificare i siti Web in base ai contenuti

 INFORMAZIONE E GIORNALI DIGITALI: sono siti il cui obiettivo è informare e mantenere costantemente aggiornati i propri utenti su notizie di ordine generale così come su tematiche specifiche

#### www.repubblica.it

#### www.gazzetta.it

• WIKI: è un sito web i cui contenuti vengono inseriti e aggiornati dai suoi stessi utilizzatori in modo collaborativo. I contenuti immessi sono sempre aperti alla modifica o integrazione da parte di tutti gli utenti allo scopo di ottimizzare al massimo le informazioni incrementandone numero e qualità grazie all'apporto di nuove conoscenze e competenze individuali

#### www.wikipedia.it

• PORTALI E MOTORI DI RICERCA: sono le "bussole" del web, ovvero siti che forniscono agli utenti una porta di accesso alle innumerevoli risorse presenti on line

www.google.it

# BASI DI PROGRAMMAZIONE PER IL WEB

## HTML

- HTML è l'acronimo di HyperText Markup Language ("Linguaggio di contrassegno per gli Ipertesti") e non è un linguaggio di programmazione.
- Si tratta di un linguaggio di markup (di 'contrassegno' o 'di marcatura'), che permette di indicare come disporre gli elementi all'interno di una pagina.
- Queste indicazioni vengono date attraverso degli appositi marcatori, detti **tag** ('etichette'), che hanno la caratteristica di essere inclusi tra parentesi angolari
- HTML è detto ipertestuale proprio perchè, attraverso i suoi tag, consete di creare pagine composte da diversi elementi tra cui testo, immagini, video, ecc.

## HTML

- Grazie al linguaggio HTML è possibile creare documenti ipertestuali piuttosto ricchi ed articolati. Grazie al markup del linguaggio HTML, infatti, possiamo:
  - formattare testi (inserire titoli e paragrafi, gestire grassetto e corsivo, ecc.);
  - creare elenchi (numerati e puntati);
  - inserire immagini;
  - creare link ed ancore;
  - creare tabelle;
  - gestire l'interazione con gli utenti (mediante i form);
  - inserire file multimediali (audio e video).

- La prima pagina che creeremo sarà il classico CIAO MONDO!
- Per prima cosa vediamo quali strumenti sono necessari per creare una pagina WEB e quindi un sito Internet:
  - WEB Browser: per la visualizzazione delle pagine create IE, Opera, Safari, Chrome...
  - Editor di testi: un qualsiasi editor di testi, anche il blocco note presente su Windows.
    - Per Sistemi Operativi Windows: Notepad ++, Atom, Brakets, ecc
    - Per Sistemi Operativi Apple: Atom, Brakets, Visual Studio Code, ecc

- I passi da compiere sono i seguenti:
  - Apriamo Notepad++
  - Scriviamo «Ciao Mondo»
  - Salviamo il file con estensione html
  - Utilizziamo un web browser per aprire la pagina appena creata

- Proviamo a modificare il file appena creato inserendo questo codice:
  - Apriamo Notepad++
  - Scriviamo:
    - <h1>Ciao Mondo</h1>
    - Vi presento la mia prima pagina Web
  - Salviamo il file con estensione html
  - Utilizziamo un web browser per aprire la pagina appena creata

Aggiungiamo ancora qualche pezzo di codice:

<!doctype html> <html lang="it"> <head><title>Ciao Mondo!</title></head> <body> <h1>Ciao Mondo!</h1> Vi presento la mia prima pagina HTML! </body> </html>

- Salviamo il file con estensione html
- Utilizziamo un web browser per aprire la pagina appena creata

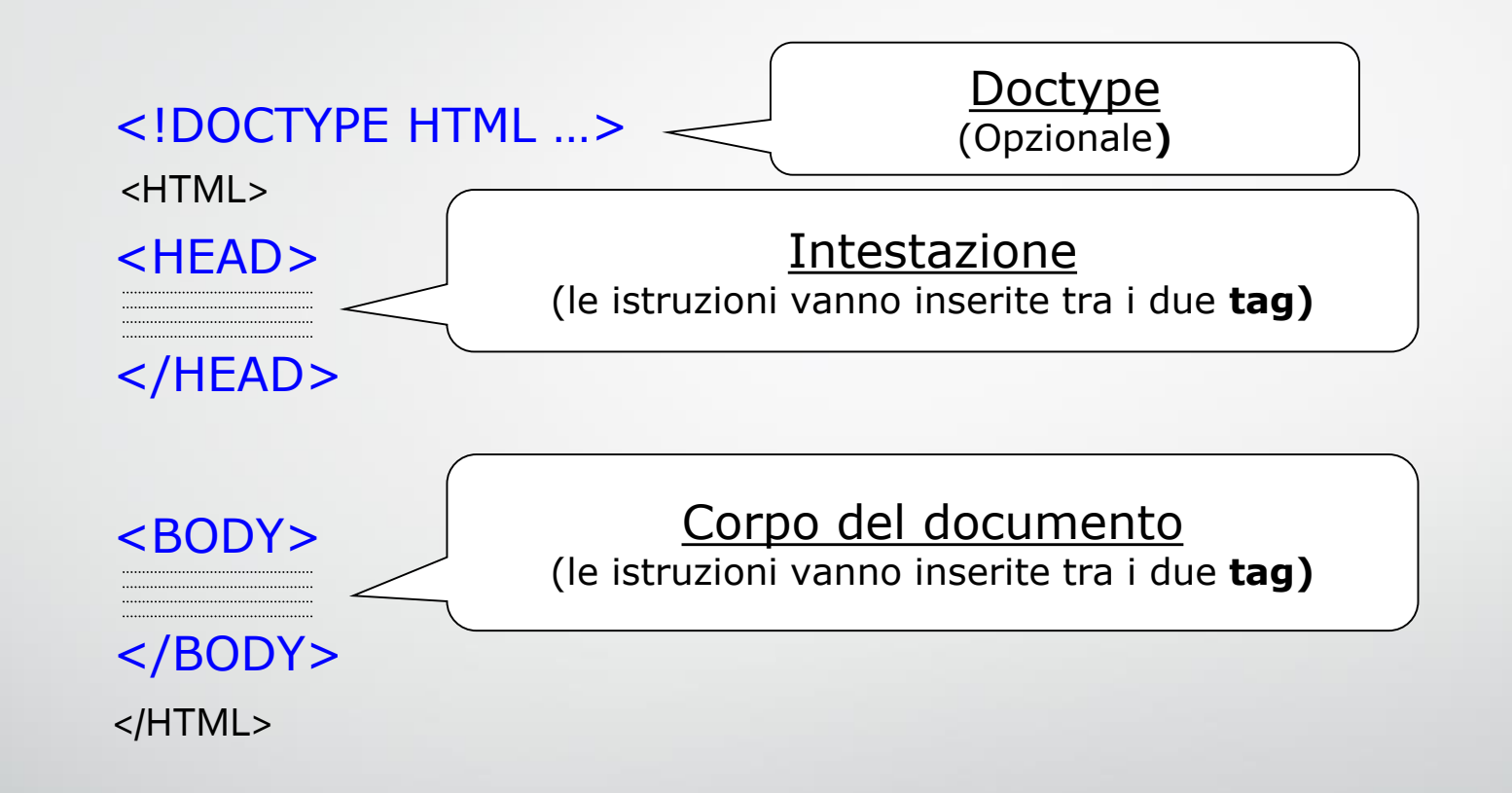

### DOCTYPE

- Fornisce informazioni sul documento: *il tipo di linguaggio utilizzato (solitamente HTML), se il documento è pubblico, se fa riferimento alle specifiche W*<sub>3</sub>C, ...)
- Il tag doctype, praticamente ignorato dai vecchi browser, attualmente è sfruttato per ottimizzare la visualizzazione della pagina.
- Esistono diverse versioni di HTML. Attualmente è stato definito lo standard 5.0
- Per il corso che vedremo noi, però, anche la versione 4.0 è più che sufficiente

#### HEAD

 L'intestazione contiene solitamente dei tag che non influiscono sulla formattazione della pagina, ma che permettono di assegnare un titolo al documento, di associare risorse esterne come fogli di stile e javascript e consentire ai motori di ricerca (google, altavista, ...) di ottenere informazioni generiche sulla pagina stessa.

### BODY

 Il body è la sezione principale del documento. È in questo spazio che si inseriscono tutti gli elementi specifici della pagina: titoli, paragrafi, liste, immagini, link, tabelle e contenuti multimediali.

# HTML – BODY – TESTI

| <h1>Titolo </h1> | <b>→</b>      | Titolo |
|------------------|---------------|--------|
| <h2>Titolo </h2> | $\rightarrow$ | Titolo |
| <h3>Titolo </h3> | $\rightarrow$ | Titolo |
| <h4>Titolo </h4> | <b>→</b>      | Titolo |
| <h5>Titolo </h5> | $\rightarrow$ | Titolo |
| <h6>Titolo </h6> | $\rightarrow$ | Titolo |

# HTML – BODY – TESTI

- Come faccio ad inserire dei testi che non siano titoli?
- Esistono tag specifici per questo scopo!

...

 Il tag fa iniziare un nuovo paragrafo sempre su una nuova riga (implica cioè un "ritorno a capo").

Aggiungiamo ancora qualche pezzo di codice:

<!DOCTYPE HTML PUBLIC "-//W3C//DTD HTML 4.01 Transitional//EN">
<html lang="it">
<head><title>Ciao Mondo!</title></head>
<body>
<h1>Ciao Mondo!</h1>
<h3>Aggiungiamo il sottotitolo</h3>
Vi presento la mia prima pagina HTML!
<br/>
Qui inseriamo la seconda riga di descrizione!
</body>
</html>

• Salviamo il file con estensione html

Utilizziamo un web browser per aprire la pagina appena creata

## HTML – BODY – TESTI

Oltre al tag p esistono anche:

<BR> Il testo va "a capo" senza lasciare una riga vuota e senza cambiare gli attributi dell'attuale paragrafo.

<HR width=x size=y align=left|right noshade> Permette di inserire una riga di separazione di lunghezza x (valore percentuale o numero di pixel), spessore y, allineata a sinistra o a destra (e non centrata), noshade, se presente, permette di ottenere una linea senza ombra tridimensionale.

<PRE> ... </PRE> Il testo delimitato tra questi tag rimane "preformattato" cioè mantiene la struttura preimpostata durante la scrittura (spazi tra parole, ritorni a capo, ecc.)

## HTML – BODY – TESTI

Oltre al tag esistono anche:

<EM> ... </EM> Il testo è scritto in modo enfatizzato (corsivo).

<STRONG> ... </STRONG> Testo in grassetto e di dimensione relativamente maggiore.

<SUB> ... </SUB> Il testo è scritto come pedice

<SUP> ... </SUP> Il testo è scritto come apice.

<B> ... </B> Testo in grassetto.

<I> ... </I> Testo in corsivo.

<U> ... </U> Testo sottolineato.

<S> ... Testo con una riga sopra.

<SMALL> ... </SMALL> Il testo è scritto in una dimensione relativamente minore.
<BIG> ... </BIG> Il testo è scritto in una dimensione relativamente maggiore.

# HTML – ESERCIZIO

• Creiamo una pagina web personale con almeno questi tag:

| title  | hı | h3    | h5  |
|--------|----|-------|-----|
| р      | b  | i     | U   |
| pre    | br | sub   | sup |
| strong | em | small | big |

- Salviamo il file con questo nome: esempio\_testi.html
- Utilizziamo un web browser per aprire la pagina appena creata

# HTML – ESERCIZIO

- Si crei una pagina web che visualizzi il seguente testo:
  - Il titolo è h1
  - Il sottotitolo è h3
  - Il canto è h5
  - Ogni terzina è un paragrafo
  - Salviamo il file con nome: divina\_commedia.html

# **Divina Commedia**

### di Dante Alighieri

Inferno - Primo Canto

Nel mezzo del cammin di nostra vita mi ritrovai per una selva oscura ché la diritta via era smarrita.

Ahi quanto a dir qual era è cosa dura esta selva selvaggia e aspra e forte che nel pensier rinova la paura!

Tant'è amara che poco è più morte; ma per trattar del ben ch'i' vi trovai, dirò de l'altre cose ch'i' v'ho scorte.

Io non so ben ridir com'i' v'intrai, tant'era pien di sonno a quel punto che la verace via abbandonai.

# HTML – ESERCIZIO

Si crei una pagina web con nome "stili.html" che visualizzi il seguente testo:

# Prendiamo confidenza con gli stili

Questa parola è in grassetto

Questa parola è in corsivo

Io sono sottolineato

Proviamo a mischiare i tag? Io sono in corsivo sottolineato

Uhh, ecco la formula dell'acqua:  $H_2O$ 

E questa è una potenza:  $2^4 = ???$ 

# HTML – COMMENTI

Il tag HTML utilizzato per inserire i commenti è il seguente

<!-- questo è un commento -->

Proviamo a scrivere un commento nella nostra pagina e vediamo cosa accade

# HTML – ATTRIBUTI

- I tag HTML possono essere corredati di uno o più attributi, che servono per meglio specificare la funzione o la tipologia dell'elemento, per memorizzare dati o per arricchire di significato il contenuto.
- Un tag con attributi si scrive in questo modo:

<tag attributo1="valore1" attributo2="valore2">

Per cambiare il colore di sfondo dell'intera pagina web si utilizza l'attributo bgcolor

<body bgcolor="#oooooo"> ...

Per cambiare, invece, il colore di tutti i testi ad eccezione dei link

<body text="red">

# HTML – COLORI

I colori, in HTML, possono essere definiti esplicitandoli con il nome inglese (red, green, lightblue, black, ...) oppure in RGB.

RGB sta per Red Green Blue e costituisce la via principale per definire un colore. In pratica RGB esprime la combinazione dei tre colori fondamentali rosso, verde e blu, rispettivamente, espressi da tre numeri variabili da oo a FF (notazione esadecimale) preceduti dal simbolo #. Esempi:

#### <body bgcolor="#oooooo">...

| #FF0000 (red)   | #FF00FF (fuchsia) |
|-----------------|-------------------|
| #0000FF (blue)  | #800000 (maroon)  |
| #00FFFF (aqua)  | #000080 (navy)    |
| #008800 (green) | #FFFF00 (yellow)  |

### HTML – RGB

Un metodo veloce per ricavare il codice RGB corrispondente ad un colore:

http://www.rapidtables.com/web/color/RGB\_Color.htm

# HTML – ATTRIBUTI

- I tag HTML possono essere corredati di uno o più attributi, che servono per meglio specificare la funzione o la tipologia dell'elemento, per memorizzare dati o per arricchire di significato il contenuto.
- Un tag con attributi si scrive in questo modo:

<tag attributo1="valore1" attributo2="valore2">

Per cambiare il colore di sfondo dell'intera pagina web si utilizza l'attributo bgcolor

<body bgcolor="#oooooo"> ...

Per cambiare, invece, il colore di tutti i testi ad eccezione dei link

<body text="red">

# HTML – ATTRIBUTI GLOBALI

#### • Gli attributi globali sono:

| Attributo | Valore            | Descrizione                                                                                       |
|-----------|-------------------|---------------------------------------------------------------------------------------------------|
| class     | nome classe       | Specifica il nome di una classe per un elemento.                                                  |
| dir       | ltr<br>rtl        | Specifica la direzione del testo all'interno di un elemento.                                      |
| id        | id                | Specifica un id univoco per un elemento.                                                          |
| lang      | codice lingua     | Può essere utilizzato per indicare il codice della lingua<br>dell'elemento.                       |
| style     | definizione stile | Specifica uno stile in linea per un elemento.                                                     |
| title     | testo             | Può essere utilizzato per fornire dati aggiuntivi sull'elemento.                                  |
| xml:lang  | codice lingua     | Può essere utilizzato, nei documenti XHTML, per indicare il<br>codice della lingua dell'elemento. |

## HTML – ATTRIBUTI

- Un attributo molto utile è style: permette di definire tutte le caratteristiche relative alla grafica. Esso è un attributo composto.
- <tag style="proprietà1:valore1; proprietà2:valore2;">
- L'attributo bgcolor è stato deprecato e sostituito da:

<body style="background-color:#cccccc">

• Così come l'attributo text è stato sostituito da:

# HTML – ATTRIBUTI

- L'attributo utilizzato per allineare orizzontalmente il testo è
- ... testo centrato ...
- I valori per l'allineamento del testo sono: left, right, center, justify
- L'attributo align può essere utilizzato con tutti i tag relativi ai testi, quindi , <hX>
## HTML – FONT

- Per scegliere il font da utilizzare si utilizza il tag
- <font> testo </font>
- Gli attributi disponibili sono:
- <font color="#345678" size="3" face="verdana, arial, sans-serif">
- Size: specifica la dimensione del testo, il range di valori ammissibili è [1,7] è anche possibile immettere un valore relativo: +/- n

## HTML – FONT

- <font color="#345678" size="3" face="verdana, arial, sans-serif">
- Face: specifica il font da utilizzare. Quelli maggiormente utilizzati sono:
  - Serif: cioè con "grazie" -> Georgia, Times New Roman, Times, Utopia, Palatino
  - Sans-serif: senza "grazie" -> Arial, Verdana, Geneva
  - Monospace: spaziatura fissa -> Courier New, Courier

# HTML – FONT

- Anche il tag <font> è stato deprecato in favore di:
  - •
  - color/background-color: come sempre si può inserire il nome in inglese o il codice RGB
  - font-family: gli stessi font visti prima
  - font-size: è possibile inserire sia valori puntuali espressi in px o in punti, sia valori percentuali

### HTML – ESERCIZIO

- **1.** Creare un file HTML di nome esercizioAttributi.html
- 2. Inserire un titolo alla pagina (title + h1)
- 3. Inserire 4 tag di testo differenti
- **4**. Aggiungere gli attributi di stile in questo modo:
  - **1.** Cambiare il colore di sfondo di tutta la pagina
  - 2. Inserire un colore di sfondo, un colore del testo e un allineamento per ogni tag di testo
  - **3.** Utilizzare 4 font differenti per i 4 tag di testo!!!

### HTML – ELENCHI

- In HTML esistono 3 tipologie di elenchi:
  - Elenchi puntati
  - Elenchi numerati
  - Definizioni

### HTML – ELENCHI

• La sintassi è la seguente:

<elenco>

<elemento>primo elemento<elemento>

<elemento>secondo elemento<elemento>

<elemento>N-esimo elemento<elemento>

</elenco>

. . . . . .

### HTML – ELENCHI PUNTATI

• Per creare elenchi non ordinati i tag da utilizzare sono:

### 

primo elementosecondo elementoterzo elemento

primo elemento
secondo elemento
terzo elemento

### HTML – ELENCHI PUNTATI

- Per scegliere il simbolo da usare si utilizza l'attributo type:
  - Type="disc"
     -> cerchio pieno
  - Type="circle"
     -> cechio vuoto
  - Type="square" -> quadrato

### HTML – ELENCHI NUMERATI

• Per creare elenchi numerati i tag da utilizzare sono:

### <0|>

primo elemento

secondo elemento

terzo elemento

</0|>

### HTML – ELENCHI NUMERATI

• Per scegliere la tipologia di numero o lettera si utilizza l'attributo type:

- Type="1" -> numeri interi arabi
- Type="a" -> alfabeto minuscolo
- Type="A" -> alfabeto maiuscolo
- Type="i" -> numeri romani minuscolo
- Type="I" -> numeri romani maiuscolo

### HTML – ELENCHI NUMERATI

 Utilizzando i giusti attributi è possibile cambiare il valore di partenza o scegliere un valore puntuale per ogni elemento della lista

<!-- lista che parte da 10 -->

 elemento
 elemento
 <l-- da questo punto in poi contiamo a partire da 30 -->
 value="30">elemento
 elemento

## HTML – LISTE DI DEFINIZIONE

• L'ultima tipologia di elenchi è quella relativa alle liste di definizione:

### <dl>

<dt>p</dt>

<dd>individua l'apertura di un nuovo paragrafo</dd>

<dt>div</dt>

<dd>individua l'apertura di un nuovo blocco di testo</dd>

<dt>span</dt>

<dd>individua l'apertura di un elemento inline, cui attribuire una formattazione
attraverso gli stili</dd>

</dl>

creare una pagina web con i seguenti elenchi e salvare il file con nome "elenchi.html" Materie

- Storia
- Italiano
- Geografia
- Matematica
- Scienze
- Lingua Inglese
- Economia

### Materie

1. Storia 2. Italiano 3. Geografia 4. Matematica 5. Scienze 6. Lingua Inglese 7. Economia

#### Materie

- i. Storia ii. Italiano iii. Geografia iv. Matematica
- v. Scienze
- vi. Lingua Inglese
- vii. Economia

#### Definizioni

Trapezi

Quadrilateri con due lati paralleli Parallelogrammi

Quadrilateri con lati paralleli ed opposti Rettangolo

Parallelogrammi con angoli retti Rombi

Parallelogrammi con tutti i lati uguali

creare una pagina web con i seguenti elenchi e salvare il file con nome elenchi\_nidificati.html

Venezia

- Cannaregio
- Castello
- Dorsoduro
- S.Croce
- S.Marco
- S.Polo
- Chioggia
  - Centro
  - Sottomarina
  - Brondolo

• Per inserire una tabella si utilizza il tag

| Colonna 1           | Colonna 2 |
|---------------------|-----------|
| Dato 1,1            | Dato 1,2  |
| Dato 2,1            | Dato 2,2  |
| <pre>Dato 3,1</pre> | Dato 3,2  |

| Colonna 1 | Colonna 2 |  |
|-----------|-----------|--|
| Dato 1,1  | Dato 1,2  |  |
| Dato 2,1  | Dato 2,2  |  |
| Dato 3,1  | Dato 3,2  |  |

### I miei dati

| <caption></caption> |   |
|---------------------|---|
| I miei dati         |   |
|                     |   |
| <thead></thead>     |   |
| Colonna 1Colonna 2  | > |
|                     |   |
| <tfoot></tfoot>     |   |
| Totale 1Totale 2    |   |
|                     |   |
|                     |   |
| Dato 1,1Dato 1,2    |   |
|                     |   |

Dato 1,1Dato 1,2Dato 2,1Dato 2,2Dato 2,1Dato 2,2Dato 3,1Dato 3,2Dato 3,1Dato 3,2

| Colonna 1 | Colonna 2<br>Dato 1,2<br>Dato 2,2 |  |
|-----------|-----------------------------------|--|
| Dato 1,1  |                                   |  |
| Dato 2,1  |                                   |  |
| Dato 3,1  | Dato 3,2                          |  |
| Totale 1  | Totale 2                          |  |

#### 

#### <thead>

double headhead

</thead>

cellcell

| double head |      | head |
|-------------|------|------|
| cell        | cell | cell |
| cell        | cell | cell |
| cell        | cell | cell |

#### 

<thead>

headhead

</thead>

cellcell

cellcell

headheadheadcelldouble row cellcellcellcellcellcell

- Gli attributi maggiormente utilizzati con le tabelle sono:
  - Per il tag
    - Width imposta la larghezza della tabella: in pixel o percentuale
    - Border imposta il bordo della tabella
    - Border-color imposta il colore del bordo
    - Cellpadding imposta la spaziatura tra il contenuto della cella ed i margini della cella
    - Cellspacing imposta la distanza tra le celle della tabella

Esempio:

- Per il tag
  - <align> imposta l'allineamento orizzontale (left, center, right, justify)
  - <valign> imposta l'allineamento verticale (top, middle, bottom, baseline)

- Gli attributi maggiormente utilizzati con le tabelle sono:
  - Per il tag
    - <colspan="n"> imposta il numero di colonne da unire in un'unica cella
    - <rowspan="r"> imposta il numero di righe da unire in un'unica cella
    - <width="lun"> imposta la larghezza della cella (lun si esprime in pixel o percentuale)
    - <height="alt">imposta l'altezza della cella (alt si esprime in pixel o percentuale)
    - <align="all"> imposta l'allineamento orizzontale (all = left | center | right | justify)
    - valign="val"> imposta l'allineamento verticale (val = top | middle | bottom | baseline)

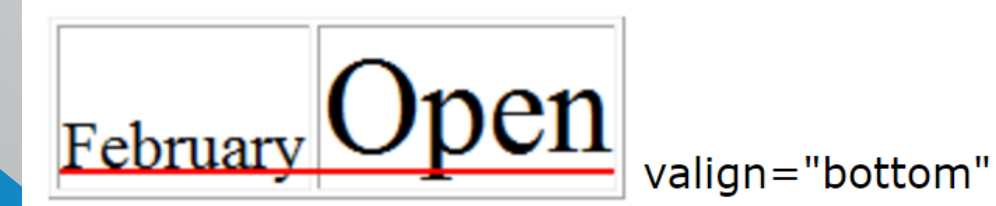

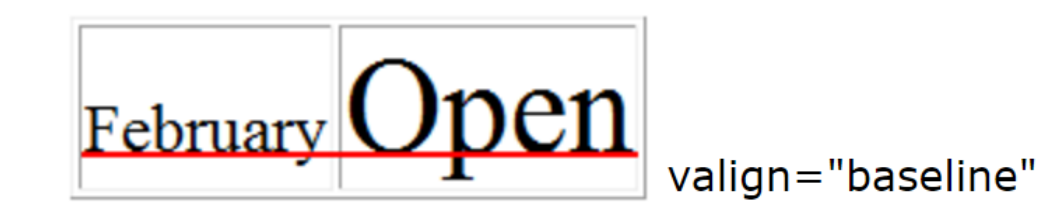

- Costruire la tabella in figura tenendo presente che la larghezza deve essere di 240 pixel. Inoltre ogni colonna deve avere la stessa larghezza.
- Per semplificare inserire un carattere all'interno di ogni caselle

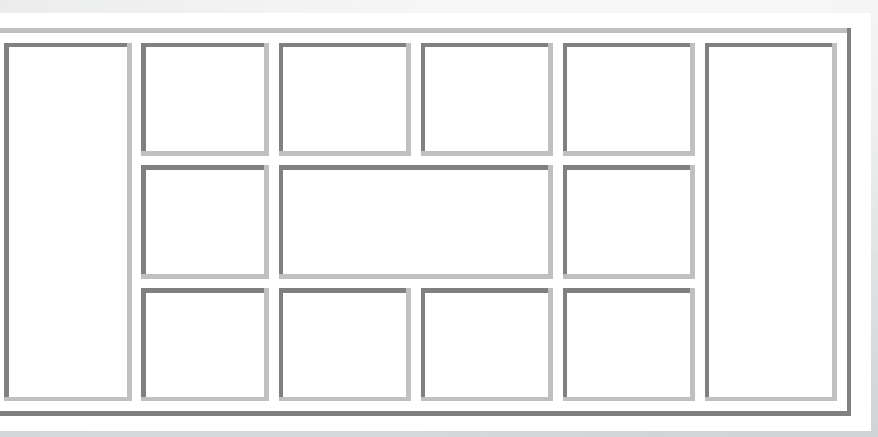

Salviamo il file col nome: tabella1.html

- Costruire la tabella posizionando le coppie di lettere come descritto nella legenda qui sotto
- Larghezza intera tabella: 50%; altezza: 300px;
- Salviamo il file col nome: tabella2.html

| Sigla | Allineamento<br>Verticale | Allineamento<br>orizzontale |  |
|-------|---------------------------|-----------------------------|--|
| LT    | Alto (Top)                | Sinistra (Left)             |  |
| СТ    | Alto (Top)                | Centro (Center)             |  |
| RT    | Alto (Top)                | Destra (Right)              |  |
| LM    | Centro (Middle)           | Sinistra (Left)             |  |
| СМ    | Centro (Middle)           | Centro (Center)             |  |
| RM    | Centro (Middle)           | Destra (Right)              |  |
| LB    | Basso (Bottom)            | Sinistra (Left)             |  |
| BC    | Basso (Bottom)            | Centro (Center)             |  |
| BR    | Basso (Bottom)            | Destra (Right)              |  |

| LT | CT | RT |
|----|----|----|
| LM | СМ | RM |
| LB | BC | BR |

- Fornire la codifica HTML per ciascuna tabella raffigurata.
- Le lettere, le proporzioni ed i colori presenti nelle figure devono essere riprodotti fedelmente (le dimensioni sono riportate in figura).
- Anche le posizioni delle 4 tabelle devono essere rispettate (suggerimento: si usi una tabella per posizionare le singole tabelle)
- Salviamo il file col nome: tabella3.html

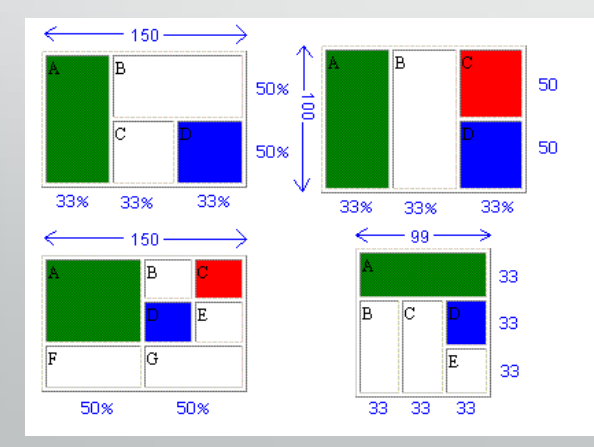

P.S.: le scritte in blu a fianco delle tabelle (quelle relative alle dimensioni) non vanno riprodotte. Rappresentano i valori della proprietà width e height nei tag <TD> e <TABLE>.

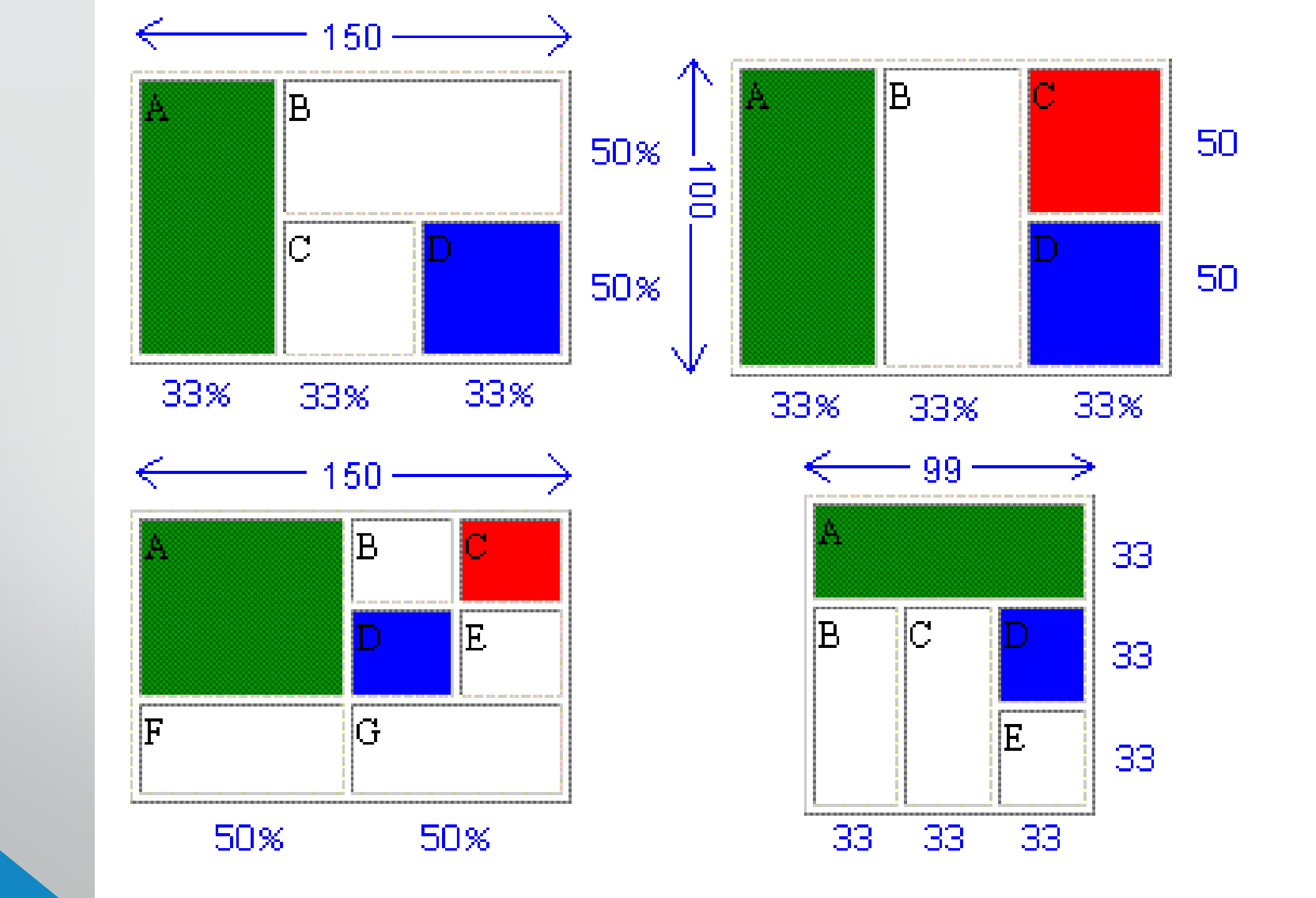

- Fornire la codifica HTML per la tabella raffigurata.
- La larghezza complessiva della tabella è di 800px
- La tabella verde ha larghezza 350px

| TABE |                   |                   |  | NIDIFICATE        |                   |
|------|-------------------|-------------------|--|-------------------|-------------------|
|      | TABELLA 2 CELLA 1 | TABELLA 2 CELLA 2 |  | TABELLA 1 CELLA 2 | TABELLA 1 CELLA 3 |
|      | TABELLA 2 CELLA 3 | TABELLA 2 CELLA 4 |  | TABELLA 1 CELLA 4 | TABELLA 1 CELLA 5 |

La struttura generale di un sito Web scritto in HTML è la seguente:

css
 fonts
 images
 js
 chi\_siamo.html
 index.html

📀 prodotti.html

- Tutto il sito sarà presente all'interno di una cartella che avrà il nome del sito stesso
- I file html si trovano nella cartella principale del sito
  - Se le pagine sono poche, possiamo inserirle TUTTE sullo stesso livello
  - Se la struttura è complessa, è possibile creare più CARTELLE, una per ogni categoria
- L'homepage viene chiamata index.html o index.htm
- Tutte le altre pagine non hanno gli spazi, bensì il \_ o –
- Tutti i file relativi ai fogli di stile vanno messi dentro css
- Tutti i file relativi a javascript vanno messi in js
- Tutte le immagini vanno messe in <mark>images</mark> (o immagini, image)

### Ogni elemento (cioè ogni file) ha una URL univoca

CSS

js

fonts

images

chi\_siamo.html

index.html

prodotti.html

- Pensiamo ad esempio alla URL di Google: <u>http://www.google.com</u>
- Questa viene chiamata URL assoluta
- Allo stesso modo, la URL assoluta di Unich è <u>http://www.unich.it</u>
- Se il nostro sito ha URL assoluta: <u>http://www.miosito.it</u>
- La URL assoluta alla pagina chi\_siamo.html è <u>http://www.miosito.it/chi\_siamo.html</u>

 La URL assoluta alla pagina chi\_siamo.html è <u>http://www.miosito.it/chi\_siamo.html</u>

css fonts images js

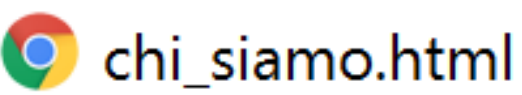

index.html

孯 prodotti.html

• URL relative

- Se sono nella pagina principale del sito la URL relativa alla pagina chi\_siamo.html è chi\_siamo.html
- Consideriamo l'immagine logo.jpg presente nella cartella images
  - La URL assoluta è: <u>http://www.miosito.it/images/logo.jpg</u>
  - La URL relativa, rispetto alla homepage è: images/logo.jpg

CSS fonts images js chi\_siamo.html index.html

prodotti.html

- Se ci troviamo in una pagina contenuta • all'interno di una cartella, ad ex. www.miosito.it/categoria1/articolo.html
- La URL relativa alla homepage: • ../index.html
- E quale è l'URL relativa del logo? • ../images/logo.jpg

In HTML si utilizzano i link per ottenere un testo ipertestuale:

- <a href="chi\_siamo.html">Chi Siamo</a>
- La URL può essere sia RELATIVA che ASSOLUTA
- Le URL relative si usano per collegare pagine interne al sito
- Le URL assolute si utilizzano per collegare pagine esterne!

### I principali attributi sono:

- Title: per specificare un etichetta, un titolo
- Target: utile per specificare al browser dove aprire il link: \_blank | \_self | \_parent | \_top
  - \_blank: apre il link in una nuova scheda
  - \_self: apre il link nella stessa scheda
  - \_parent: apre il link nella pagina genitore
  - \_top: apre il link nel body principale
- Name: per creare link interni alle pagine (ancore)
- Rel: permette di stabilire una relazione tra la pagina linkata e quella in cui è presente il link
- Hreflang: per specificare la lingua del documento collegato
- Accesskey: per definire le scorciatoie da tastiera

Per inserire un link con un collegamento ad un'altra pagina WEB si utilizza:

<a href="URL\_RELATIVO\_o\_ASSOLUTO">Nome da mostrare nella pagina</a>

Per inserire un link ad un indirizzo mail si utilizza:

<a href="mailto:indirizzomail@dominio.estensione">Mail da mostrare nella pagina</a>

<a href="mailto:indirizzo@dominio.es?subject=oggetto della mail">testo</a>

<a href="mailto:indirizzo@dominio.es?subject=oggetto della mail&body=corpo della mail">testo</a>

 Per inserire un link con un collegamento ad un punto preciso della stessa pagina web:

<a name="link\_name"></a>

<a href="#link\_name">Vai a inizio pagina</a>

- Alternativamente, al posto della prima <a> possiamo usare qualsiasi tag, ad ex:
   <h2 id="link\_name">Testo a piacere</h2>
- Per la seconda possiamo usare:

<a href="URLpagina.html#link\_name">Vai a Testo a piacere</a>

### HTML – LINK – ESERCIZIO

- Creare una pagina web con le seguenti informazioni:
- Inserire un titolo: Esercizio Link
- Inserire un link con testo a piacere
- Salvare la pagina web nella cartella principale del sito, con nome: link\_esterno.html
- Creare una nuova cartella: categorie
- Creare una nuova pagina web dal nome link\_interno.html e salvarla dentro la cartella categorie
- Nella pagina web appena creata inserire un titolo e un link: torna alla pagina principale
- Il link dovrà aprire la pagina link\_esterno.html

### HTML – LINK – ESERCIZIO

- Si crei una pagina web con le seguenti informazioni:
- Inserire un DIV ed inserire al suo interno:
  - Il titolo: Menu
  - Inserire una lista puntata con le voci:
    - Collegamento 1 (link a menu\_1.html)
    - Collegamento 2 (link a menu\_2.html)
    - Collegamento 3 (link a menu\_3.html)
    - Torna al menu (testo semplice)
- Inserire un secondo DIV e posizionarlo alla destra del primo div
  - Inserire il titolo HOMEPAGE e un testo
- Salvare la pagina con nome: menu.html
- Creare la cartella "pagine"

# HTML – IMMAGINI

- Le immagini sono un elemento fondamentale per ogni pagina web:
- Il tag da usare è:
- <img src="http://miosito.it/miaImmagine.jpg" alt="testo" />
- L'attributo alt permette di indicare un testo alternativo alla visualizzazione dell'immagine
- L'attributo src indica il percorso (URL) dell'immagine da inserire
  - La URL può essere sia ASSOLUTA che RELATIVA
#### Che estensione devono avere le immagini che inserisco sul sito?

- Jpg Sono le immagini comuni, le classiche fotografie
- Gif Sono le immagini che generalmente vengono utilizzate per grafici e disegni, o per l'animazione
- Png Sono le immagini che hanno forme in trasparenza!

#### • Considerazioni sulle immagini:

- Quale tipologia di immagine è migliore?
- Perché?
- Come vedo la dimensione di una immagine? Perché è importante?

• Gli attributi principali che si possono applicare alle immagini sono:

- Src Specifica la sorgente dell'immagine
- Alt Specifica il testo alternativo
- Title Specifica il titolo dell'immagine
- Width Specifica la larghezza dell'immagine
- Height Specifica l'altezza dell'immagine
- Align Specifica l'allineamento dell'immagine (left | right | bottom | middle | top)
- Border Specifica il bordo dell'immagine
- Hspace Specifica la distanza in orizzontale tra l'immagine ed altri elementi
- Vspace Specifica la distanza in verticale tra l'immagine ed altri elementi
- Longdesc Specifica la descrizione di una foto

Gli attributi principali che si possono applicare alle immagini sono:

- Align Specifica l'allineamento dell'immagine (left | right | bottom | middle | top)
- <img src="logo.png" align="left">testo... bla bla bla...
- <img src="logo.png" align="middle">testo... bla bla bla...
- Consiglio: meglio usare una dichiarazione di stile:
  - <img src="logo.png" style="float: left;">testo... bla bla bla...
  - <img src="logo.png" style="vertical-align: middle;">testo... bla bla bla...
- L'attributo float accetta come parametri: left, right, none, inherit
- L'attributo vertical-align accetta: baseline, middle, top, super, sub, text-top, bottom, textbottom

• Gli attributi principali che si possono applicare alle immagini sono:

Border Specifica il bordo dell'immagine
 <img src="images/logo.png" border="3" border-color="red">

Consiglio: meglio usare una dichiarazione di stile:

<img src="images/logo.png" style="border: 3px solid #ff0000;">testo... bla bla bla...

#### Border è costituito da 3 valori:

- Dimensione in pixel
- Tipologia di bordo: dotted, dashed, solid, double, groove, ridge, inset, outset, none, hidden
- Colore

- Gli attributi principali che si possono applicare alle immagini sono:
  - Hspace Specifica la distanza in orizzontale tra l'immagine ed altri elementi
  - Vspace Specifica la distanza in verticale tra l'immagine ed altri elementi
- Gli attributi vspace e hspace vengono adoperati nelle immagini flottanti, cioè quelle immagini allineate con left e right e servono ad impostare rispettivamente degli spazi verticali ed orizzontali (vertical space ed horizontal space) fra il testo e l'immagine stessa, ed anche fra l'immagine e la sua cornice.
- <img src="images/logo.png" hspace="25">
- <img src="images/logo.png" vspace="25">

- <img src="images/logo.png" hspace="25">
- <img src="images/logo.png" vspace="25">
- Deprecato, meglio usare una dichiarazione di style usando la proprietà padding:
- padding: 25px 10px 35px 5px;
- padding: 25px 10px;
- padding: 10px;
- padding-top: 15px;
- padding-right: 15px;
- padding-bottom: 15px;
- padding-left: 15px;

padding: top=25; right=10; bottom=35; left=5; (in px)
padding: top=25; right=10; bottom=25; left=10; (in px)
padding: top=10; right=10; bottom=10; left=10; (in px)

#### **BOX MODEL**

Con il termine "box model" si fa riferimento all'insieme di regole che servono per definire la presentazione dei box.

Si compone di diversi elementi:

- Content
- Padding
- Border
- Margin

L'ingombro totale del box è data dalla somma di tutti i componenti (fare attenzione!)

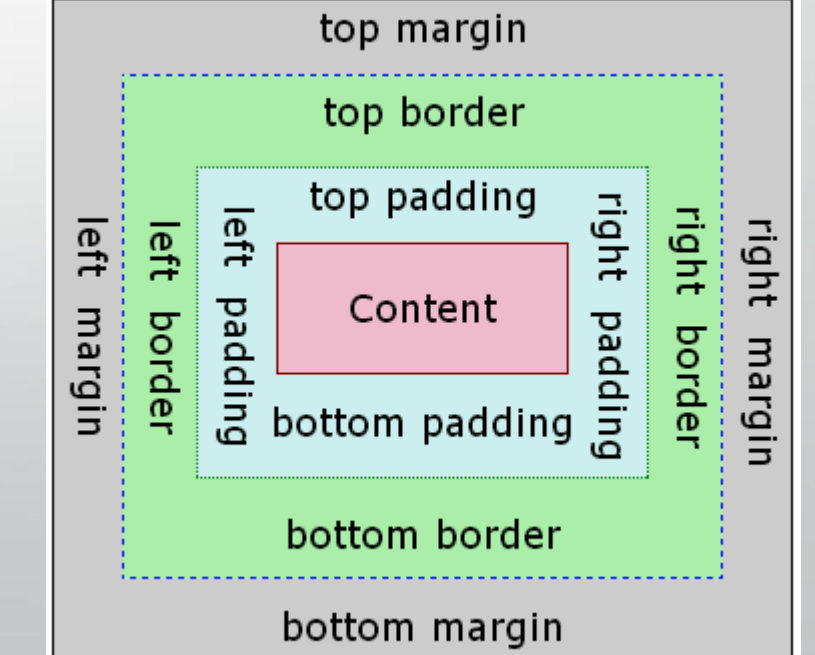

## HTML – DIV e SPAN

I seguenti tag vengono utilizzati come "contenitori" per i blocchi di testo.

- Paragrafi torna a capo, interlinea
- Div <div> torna a capo
- Span <span> nulla

specifico testo contenitore generico specifico testo

- Da un punto di vista "tecnico":
  - e <div> sono elementi di tipo block;
  - <span> è un elemento di tipo inline: segue il flusso della linea senza generare mai un ritorno a capo.

# HTML – BLOCK vs INLINE

#### **BLOCK**:

- Si tratta di elementi normalmente utilizzati come contenitori in quanto, per loro natura, sono idonei a contenere altri elementi di tipo blocco o inline.
- Si possono assegnare dimensioni esplicite: in mancanza di dimensioni predefinite, tali elementi occuperanno tutta la larghezza disponibile e tutta l'altezza resa necessaria da ciò che contengono.
- Producono un ritorno a capo.

#### INLINE:

- Si tratta di elementi che, per loro natura, sono idonei a contenere altri elementi inline ma non di tipo block.
- Non possono avere dimensioni esplicite in quanto il loro ingombro sarà determinato solo dal loro contenuto.
  - Non producono un ritorno a capo.

### HTML – POSIZIONAMENTO

- Anche nel caso di DIV e SPAN è possibile utilizzare la proprietà FLOAT:
- Ricordiamo che i valori ammissibili sono:
  - LEFT
  - RIGHT
  - NONE
  - INHERIT

• Per terminare la proprietà FLOAT occorre inserire un'ulteriore proprietà: CLEAR.

- In questo caso i valori possibili sono:
  - LEFT
  - RIGHT
  - BOTH
  - NONE

#### HTML – DIV ESERCIZIO

• Realizzare una pagina web come la seguente:

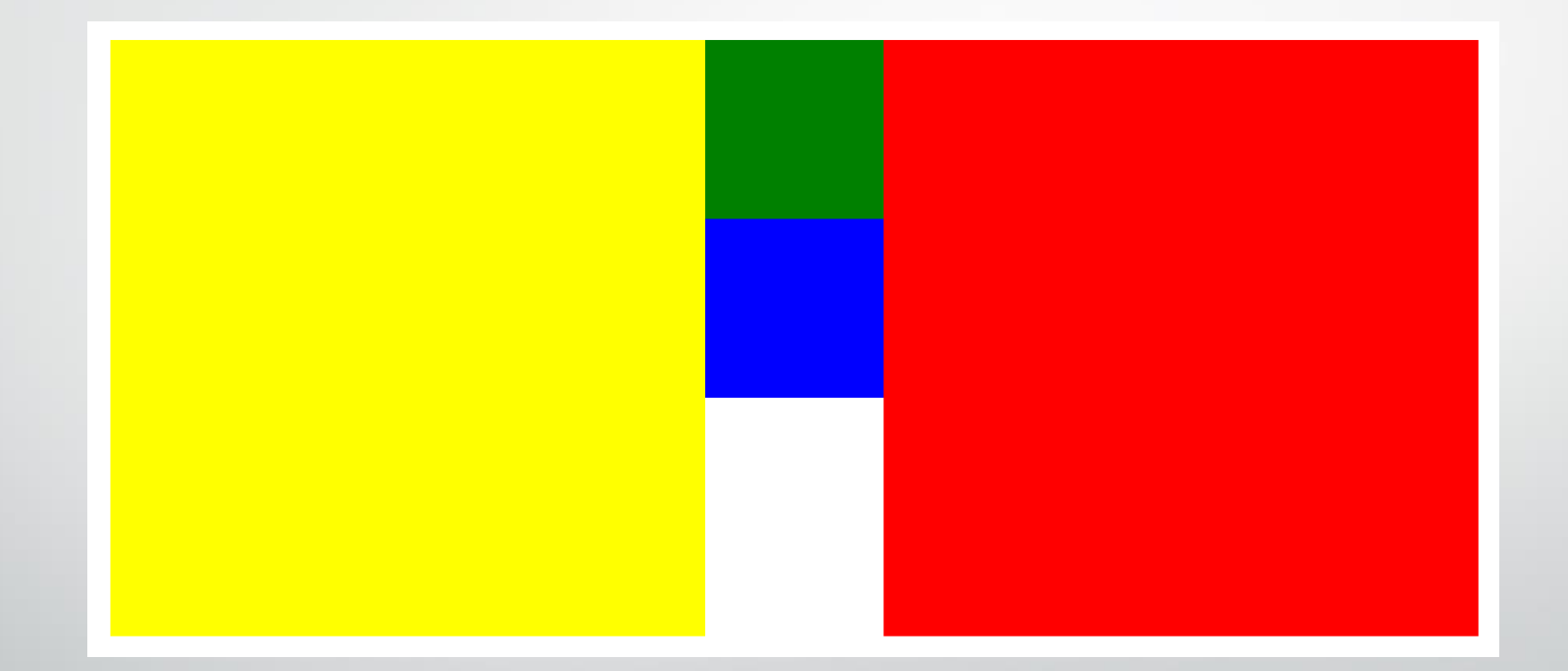

#### HTML – POSIZIONAMENTO

I tag contenitori possono essere posizionati in vari modi attraverso la proprietà position dell'attributo style.

position: static | absolute | relative | fixed

- STATIC: è il valore di default, quello che abbiamo visto finora
- ABSOLUTE: il contenitore viene levato dal flusso del documento e viene posizionato esattamente nella posizione fornita con le proprietà top, left, bottom e right
- RELATIVE: l'elemento viene posizionato in base al suo box contenitore. Anche in questo caso la posizione è determinata dalle proprietà left, top, bottom, right.
- FIXED: simile all'absolute, ma il box non scorre sul documento, rimane fisso nella pagina

## HTML – LINK – ESERCIZIO

- Creare una pagina web con le seguenti informazioni:
- Inserire il titolo utilizzando un h1
- Inserite un testo molto lungo in maniera da far apparire la barra di scrolling laterale
- Posizionatevi in un punto centrale del testo ed inserite un div di dimensione 300px per 300px e con sfondo colorato
- Provare ad utilizzare le 4 varianti della proprietà position (static, absolute, relative, fixed)
- Inserire all'interno del div un altro div, con dimensione 100px per 75px, con sfondo di colore differente rispetto al primo
- Provare ad utilizzare le 4 varianti dell'attributo position (static, absolute, relative, fixed) nel secondo div!
- Effettuare tutte le combinazioni possibili!!!

## HTML – IMMAGINI - ESERCIZIO

Si crei una pagina WEB con le seguenti caratteristiche:

- Scaricate da internet un logo png con trasparenze e salvatelo nella vostra cartella images;
- Date un colore di sfondo alla pagina web
- Inserite il logo appena scaricato nella pagina e impostate l'altezza a 35px
- Il logo sarà allineato a sinistra, avrà uno spazio trasparente a destra di almeno 20px
- A destra del logo occorre inserire un titolo <h1>
- Di seguito scrivete un testo fittizio di almeno 10 righe: il testo deve iniziare a capo e deve essere giustificato!
- Inserite un'altra immagine a destra, utilizzando l'attributo float
- La seconda immagine dovrà avere un bordo di 1px di colore grigio scuro e uno spazio tra l'immagine ed il bordo pari a 10px
- La seconda immagine dovrà avere uno spazio trasparente a sinistra ed in basso di 20px;
- Salvate il file in html sulla vostra cartella col nome articolo\_o1.html

## HTML – IMMAGINI - ESERCIZIO

Si crei una pagina WEB con le seguenti caratteristiche:

- Aprite il file articolo\_01.html
- Modificate la seconda immagine sostituendola con una tabella
- La tabella dovrà avere le stesse dimensioni dell'immagine
- Avrà 2 righe, 1 sola colonna
- Posizionate nella prima cella l'immagine precedente
- Posizionate nella seconda cella il testo centrato:

FIGURA 1: testo dell'immagine

Salvate il file in html sulla vostra cartella col nome articolo\_o2.html

## HTML – LINK – IMMAGINE – ESERCIZIO

- Creare una pagina web con le seguenti informazioni:
- Inserire un titolo: Esercizio Link su Immagine
- Inserire un'immagine a vostro piacere (ad esempio un qualsiasi logo)
- Inserire un link sull'immagine in maniera tale da "puntare" sul sito ufficiale del logo
- Il link dovrà aprirsi su una nuova finestra
- Salvare la pagina con nome link\_su\_immagine.html

#### HTML – ESERCIZIO

- Creare una pagina web inserendo le nostre informazioni personali:
- Salviamo il file col nome: nome\_cv.html

#### Nome COGNOME

#### Homepage

**Descrizione:** 

...bla bla bla...

#### Esperienze professionali:

...bla bla bla...

*Esperienza 1:* Breve descrizione: Periodo di lavoro: Presso:

*Esperienza 2:* Breve descrizione: Periodo di lavoro: Presso:

*Esperienza ...:* Breve descrizione: Periodo di lavoro: Presso:

#### Istruzione e Formazione

*Titolo 1:* **Dottore di Ricerca** in Scienze Informatiche Tipologia:**Dottorato di Ricerca** Presso: *Università G.D'Annunzio di Chieti - Pescara* Luogo: <u>Pescara</u>

# HTML – ESERCIZIO

- Modifichiamo il codice:
  - Inseriamo uno sfondo al body
  - Cambiamo il font a Nome e COGNOME e lo centriamo nella pagina
  - Il Nome ed il Cognome lo scriviamo con un colore idoneo allo sfondo
  - Cambiamo il colore a Descrizione, Esperienze professionali ed Istruzione e Formazione (stesso colore per tutti e tre)
  - Il Luogo de "Istruzione e formazione" lo scriviamo con un colore e uno sfondo differente rispetto al resto

Salviamo il file col nome: nome\_cv.html

#### Nome COGNOME

#### Homepage

**Descrizione:** 

...bla bla bla...

#### Esperienze professionali:

...bla bla bla...

*Esperienza 1:* Breve descrizione: Periodo di lavoro: Presso:

*Esperienza 2:* Breve descrizione: Periodo di lavoro: Presso:

*Esperienza ...:* Breve descrizione: Periodo di lavoro: Presso:

#### **Istruzione e Formazione**

*Titolo 1:* **Dottore di Ricerca** in Scienze Informatiche Tipologia:**Dottorato di Ricerca** Presso: *Università G.D'Annunzio di Chieti - Pescara* Luogo: <u>Pescara</u>

### ESERCIZIO

- Prendiamo il file del cv già creato e:
  - Salviamo con un nuovo nome: nome\_cv\_table.html
  - Aggiungiamo una tabella all'inizio, subito dopo il tag body
  - Il risultato che si deve ottenere è nella slide successiva!

#### 100 px

#### Simone DI NARDO

<-----> 100% ----->

| Mi trovo in: Homepage                                                                                      |                                                                                                    |                         |                                                     |   |
|----------------------------------------------------------------------------------------------------|----------------------------------------------------------------------------------------------------|-------------------------|-----------------------------------------------------|---|
|                                                                                                    | Descrizione:                                                                                                    |                         |                                                     |   |
| bla bla bla                                                                                                |                                                                                                    |                         |                                                     |   |
| Informazioni di contatto:                                                                                  | Esperienze professionali:                                                                                                    | Istruzione e Formazione |                                                     |   |
| <u>Indirizzo:</u><br>Via Tal dei Tali, n. XX<br>65010 - Cappelle sul Tavo                                  | Esperienza 1:Titolo 1: Dottore di Ricerca in Scienze InformaBreve descrizione:Tipologia:Dottorato di RicercaPeriodo di lavoro:Presso: Università G.D'Annunzio di Chieti - PesPresso:Luogo: Pescara |                         | Scienze Informatiche<br>a<br>io di Chieti - Pescara |   |
| Pescara   Italy <u>Contatti:</u> <u>Telefono Fisso: 085.1234567</u> <u>Telefono Cellulare: 333.1234567</u> | <i>Esperienza 2:</i><br>Breve descrizione:<br>Periodo di lavoro:<br>Presso:                                                                                                    |                         |                                                     |   |
| <i>E-mail:</i> indirizzomail@dominio.it                                                                    | <i>Esperienza:</i><br>Breve descrizione:                                                                                                    |                         |                                                     |   |
| < 30%                                                                                                    | Periodo di lavoro:<br>Presso:                                                                                                    | <                       | 35%                                                 | > |
|                                                                                                    | Footer:                                                                                                    |                         |                                                     |   |
|                                                                                                    | Copyright 2016   Homepage ufficiale di Simone Di Nardo                                                                                                    |                         |                                                     |   |

## ESERCIZIO

- Prendiamo il file del cv\_table già creato e:
  - Salviamo con un nuovo nome: nome\_cv\_table\_image.html
  - Aggiungiamo un'immagine prima del proprio nome. Possibilmente aggiungiamo un logo in trasparenza!
  - Aggiungiamo un'immagine alla sezione Descrizione: mettiamo l'immagine a destra
  - Inseriamo il logo anche nel footer, in questo caso a sinistra.

## ESERCIZIO

- Prendiamo il file del cv\_table già creato e:
  - Salviamo con un nuovo nome: nome\_cv\_div.html
  - Trasformiamo la struttura tabellare in una struttura table-less (utilizzando, cioè, solo tag di tipo div)
  - La struttura deve essere Responsive.